| Steps for Creating a Student Evolve Account                                                                                                    |                                                                                                    |
|----------------------------------------------------------------------------------------------------|----------------------------------------------------------------------------------------------------|
| <section-header>  Step 1. Go to http://evolve.elsevier.com/exam   and click on green Register for Reach Testing &amp;   Remediation button   Step 2. On the next screen click the "Register" button.   Register &gt;</section-header>                                                                                                    |                                                                                                    |
| Step 3. Under "NEW USER" enter desired password and click Continue.                                                                                                    |                                                                                                    |
| <ul> <li>Step 4. Fill in all required information::</li> <li>1. First Name &amp; Last Name</li> <li>2. Valid Email address</li> <li>3. Institution or Box checked "Not affiliated with an institution"</li> <li>4. Primary Profession- select "Student"</li> <li>5. Year of Graduation: select "expect year "</li> <li>6. Program Type: ie Nursing-Associate Degree</li> </ul> And click Continue. Continue > Step 5. On the next screen read the Registered User Agreement, check the "Yes, I accept this agreement" box and click Submit button | Please provide the following information (* = required)   PERSONAL INFORMATION   SelectOne   SelectOne   Howard   Student   SelectOne     *Country: United States   Phone:     *Country: United States   Phone:   *Country: United States   Phone:   *Institution:     *Confirm E-mail Address:   **Confirm E-mail Address: **Confirm E-mail Address: **Confirm |
| Step 6. On the confirmation screen, you will see your Evovle username and password. Write it down since you will need this for your Nursing Admission Exam         Evolve username :                                                                                                    | Image: Statute       Nome         Image: Statute       Nome         Image: Statute       EDIT PROFILE         Image: Statute       EDIT PROFILE         Image: Statute <td< td=""></td<>                                                                                                    |